| DTC | B1788 | Rear Occupant Classification Sensor RH Colli-<br>sion Detection |
|-----|-------|-----------------------------------------------------------------|
|-----|-------|-----------------------------------------------------------------|

## DESCRIPTION

DTC B1788 is set when the occupant classification ECU receives a collision detection signal, which is sent by the occupant classification sensor rear RH when an accident occurs.

DTC B1788 is also set when the front seat with adjuster frame assembly RH is subjected to a strong impact, even if an actual accident has not occurred.

However, when the occupant classification ECU outputs a collision detection signal, even if the vehicle is not in a collision, DTC B1788 can be cleared by conducting the zero point calibration and sensitivity check.

Therefore, if DTC B1788 is output, first perform the zero point calibration and sensitivity check.

| DTC No. | DTC Detecting Conditions                                                                                                    | Trouble Areas                                                                                                    |
|---------|----------------------------------------------------------------------------------------------------|----------------------------------------------------------------------------------------------------|
| B1788   | <ul> <li>Front seat with adjuster frame assembly RH malfunction</li> <li>Occupant classification ECU malfunction</li> <li>Rear occupant classification sensor RH senses a large load</li> </ul> | <ul> <li>Front seat with adjuster frame assembly RH (Rear occupant classification sensor RH)</li> <li>Occupant classification ECU</li> </ul> |

HINT:

- When DTC B1650/32 is set as a result of troubleshooting the supplemental restraint system, perform troubleshooting for DTC B1788 of the occupant classification system.
- Use the intelligent tester to check for DTCs of the occupant classification ECU, otherwise the DTCs cannot be read.

## WIRING DIAGRAM

(See page RS-401)

|   | 1 | CHECK DTC |            |                                                                                                   |
|---|---|-----------|------------|---------------------------------------------------------------------------------------------------|
| - |   |           | (a)<br>(b) | Turn the ignition switch to the ON position.<br>Clear any DTCs stored in the center airbag sensor |
|   |   |           |            | assembly (See page RS-365).                                                                       |
|   |   |           | (c)        | Turn the ignition switch to the LOCK position.                                                    |
|   |   |           | (d)        | Turn the ignition switch to the ON position.                                                      |
|   |   |           | (e)        | Using the intelligent tester, check for DTCs of the                                               |
|   |   |           |            | occupant classification ECU (See page RS-365).                                                    |
|   |   |           |            | OK:                                                                                               |
| - |   |           |            | DTC B1788 is not output.                                                                          |
|   |   |           | HIN        | IT:                                                                                               |
|   |   |           |            |                                                                                                   |

DTCs other than B1788 may be output at this time, but they are not related to this check.

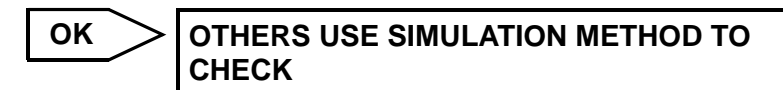

NG

## 2 PERFORM ZERO POINT CALIBRATION

- (a) Connect the intelligent tester to the DLC3.
- (b) Turn the ignition switch to the ON position.

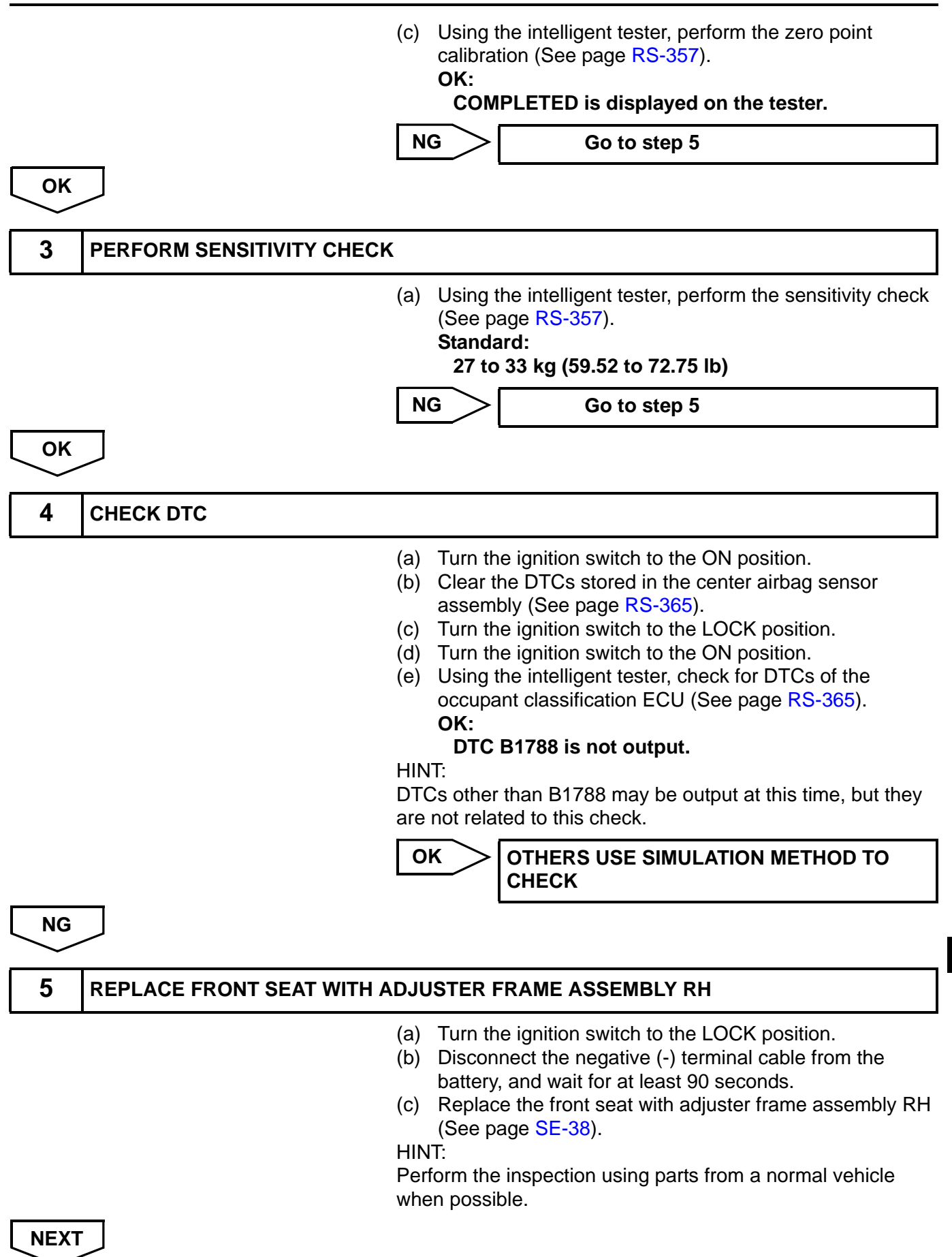

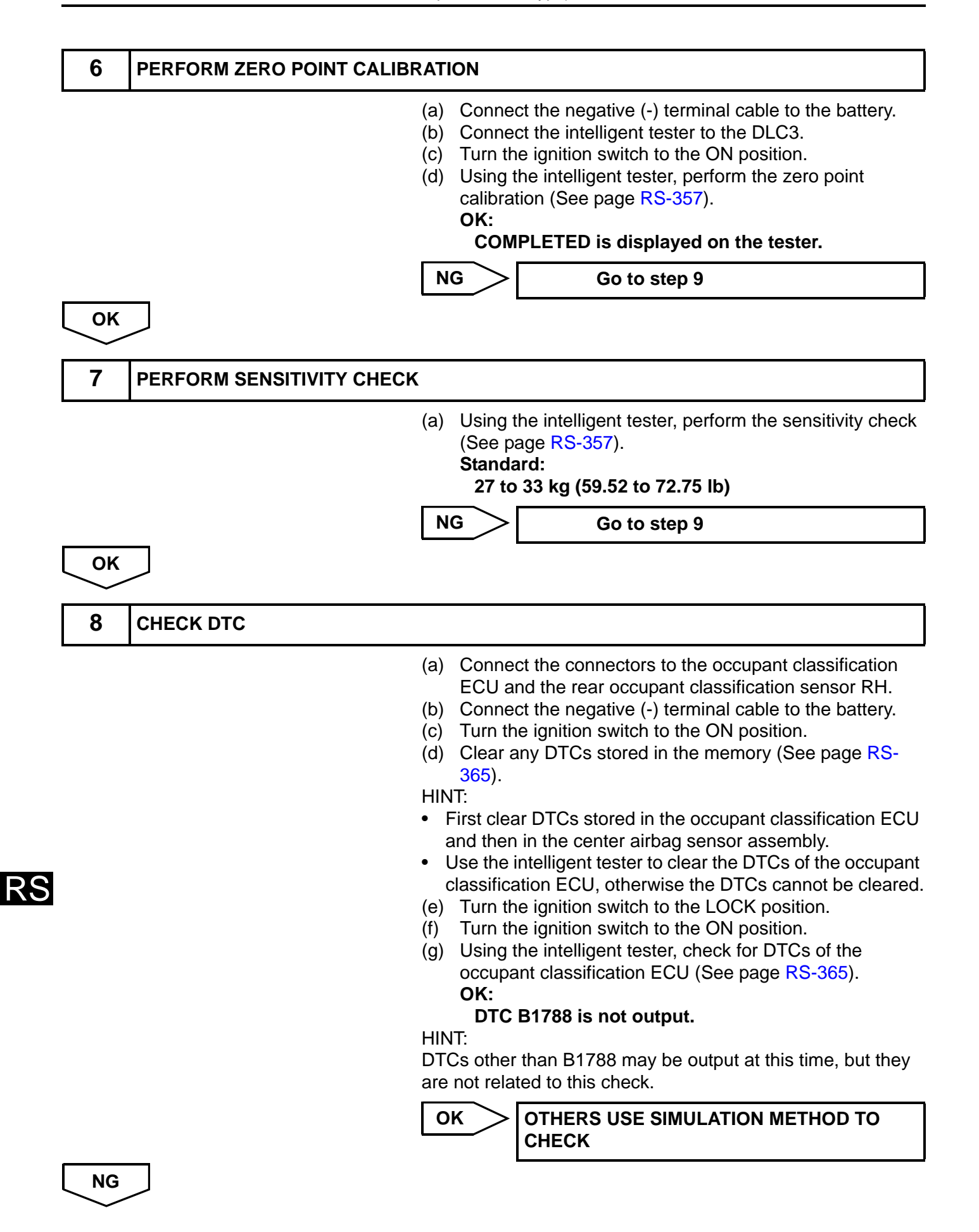

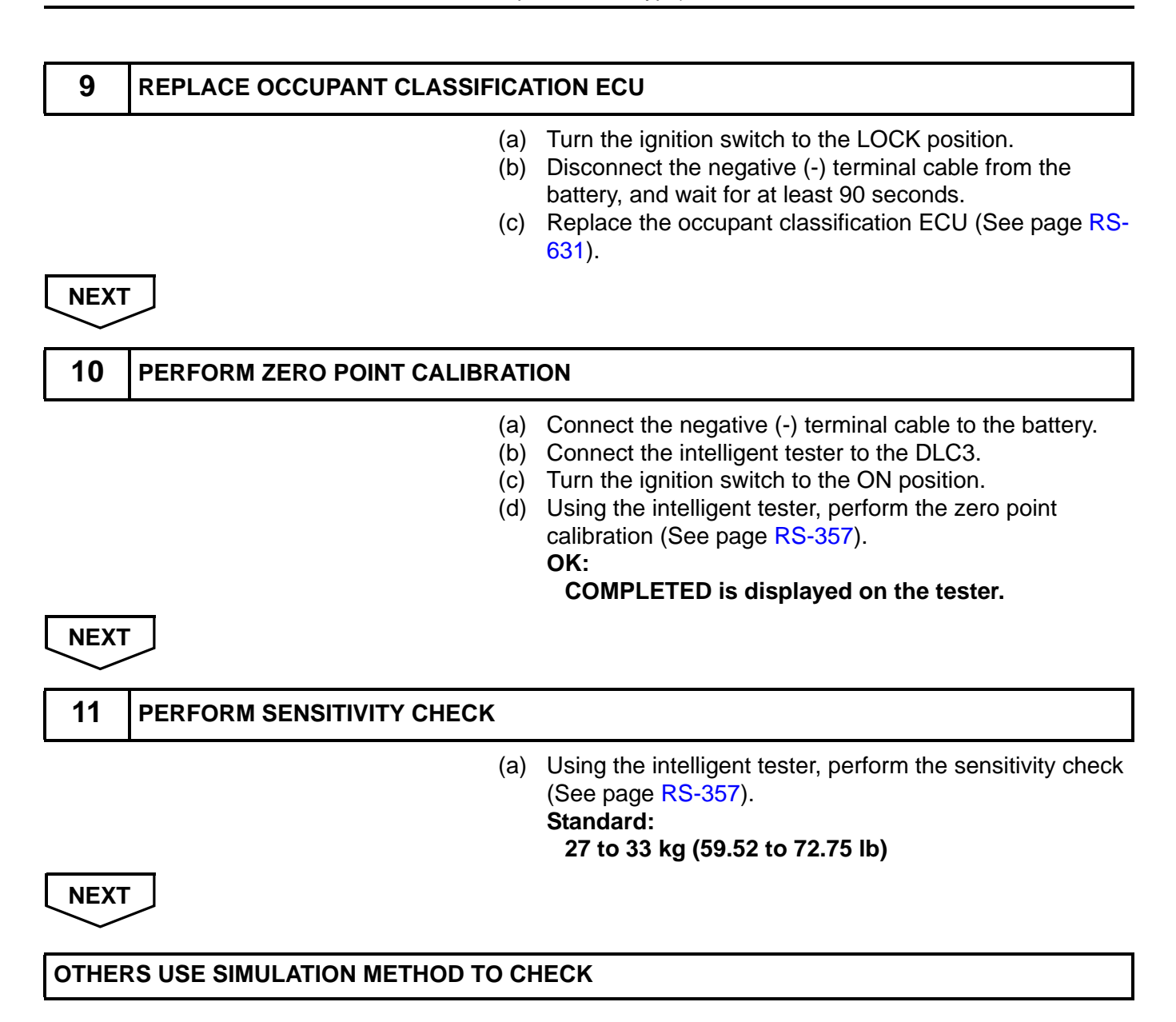